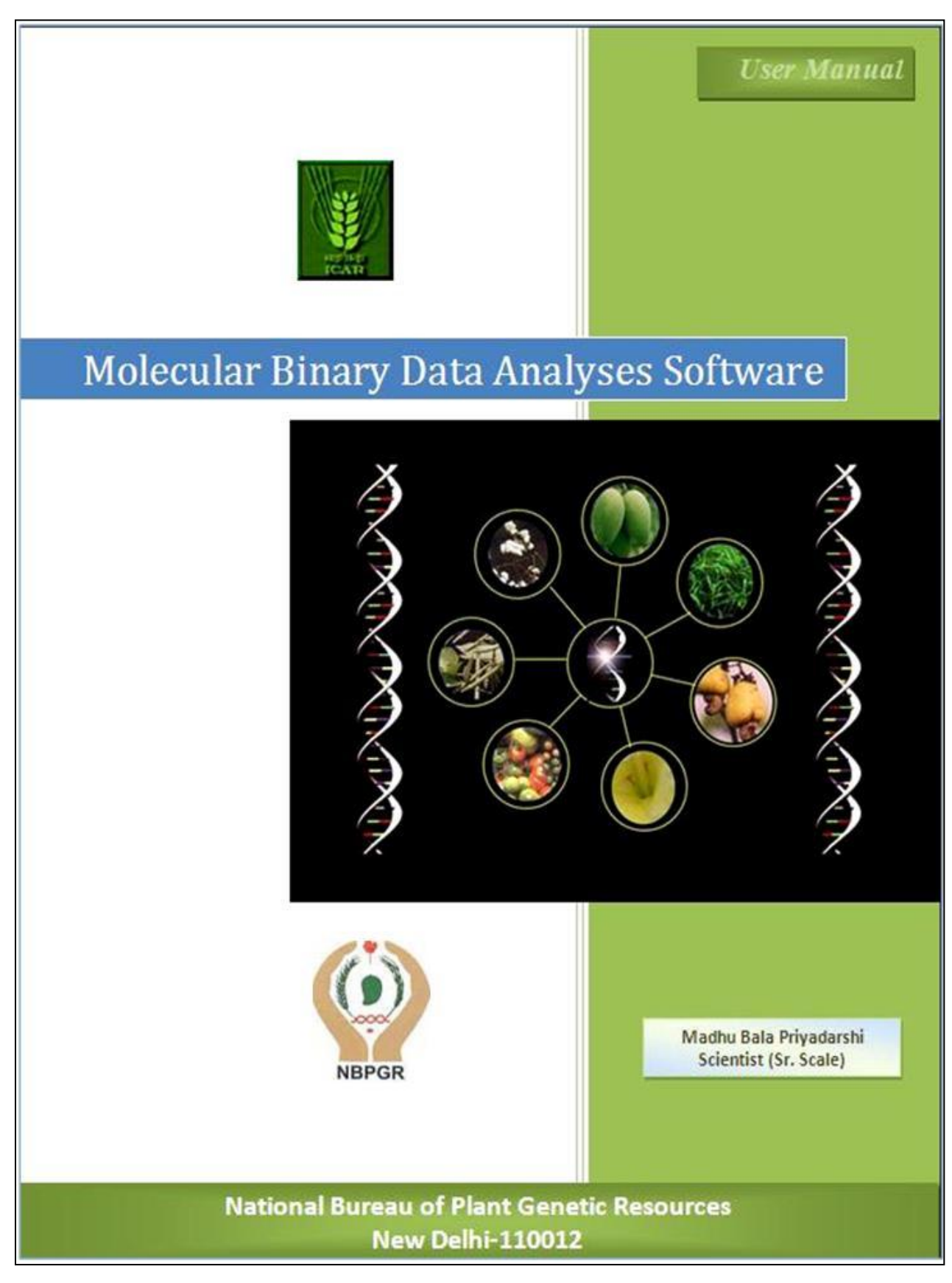

# **Table of Contents**

| 1. INTRODUCTION                       | 3  |
|---------------------------------------|----|
| 2. DATA MANAGEMENT                    | 6  |
| 2.1 INSERT NEW PROFILE DATA           | 6  |
| 2.2 View & Edit Data                  | 8  |
| 2.3 DELETE DATA                       | 9  |
| 2.4 View Stored Data                  | 11 |
| 2.5 Profile Table in Barcode Format   | 11 |
| 3. STATISTICAL ANALYSES               | 13 |
| 3.1 Analyses with Primers             | 13 |
| 3.2 Analyses with Varieties/Cultivars |    |

## **Molecular Binary Data Analyses Software**

#### Introduction

"Molecular Binary Data Analyses Software" is developed using Visual basic 2008 integrated development environment at front end and SQL server at back end. It is interactive software that stores and retrieves information according to the choice of user and performs data analysis. Visual Basic 2008 is one of the latest versions of Visual Basic launched by Microsoft in 2008. It is a full fledged Object-Oriented Programming (OOP) Language. VB2008 enables Rapid Application Development (RAD) of graphical user interface (GUI) applications, access to databases using Data Access Object (DAO), Remote Data Objects (RDO), or Active X Data Objects (ADO), and creation of ActiveX controls and objects. The language not only allows programmers to easily create simple GUI applications, but also has the flexibility to develop fairly complex applications as well. Programming in VB is a combination of visually arranging components or controls on a form, specifying attributes and actions of those components, and writing additional lines of code for more functionality. "Molecular Binary Data Analyses Software" is designed to store and analyze profile tables of crops fingerprinted. Software is dedicated to store all necessary information regarding varieties and primers in profile tables. In addition to that, it performs some of the important statistical analyses. Module for Jaccard's, dice and simple matching coefficient analysis of the software helps to know similarity between two varieties. Facility is made to do comparison between varieties by one to one or one to many, within table or across two tables. In order to find best informative primer, modules of polymorphic information content and average number of bands per cultivar analyses is used. Genetic relationships among different primers are found by using gene diversity and resolving power analyses. Module of barcode generation develops band map for all primers in a particular profile table. The Help module is developed to provide working assistance to users. Facility has been developed to upload data directly from MS Excel worksheet to database. In addition to that profile table of already stored data in database can be saved at desired location to do any modification if required. Different types of reports were developed for different types of analyses.

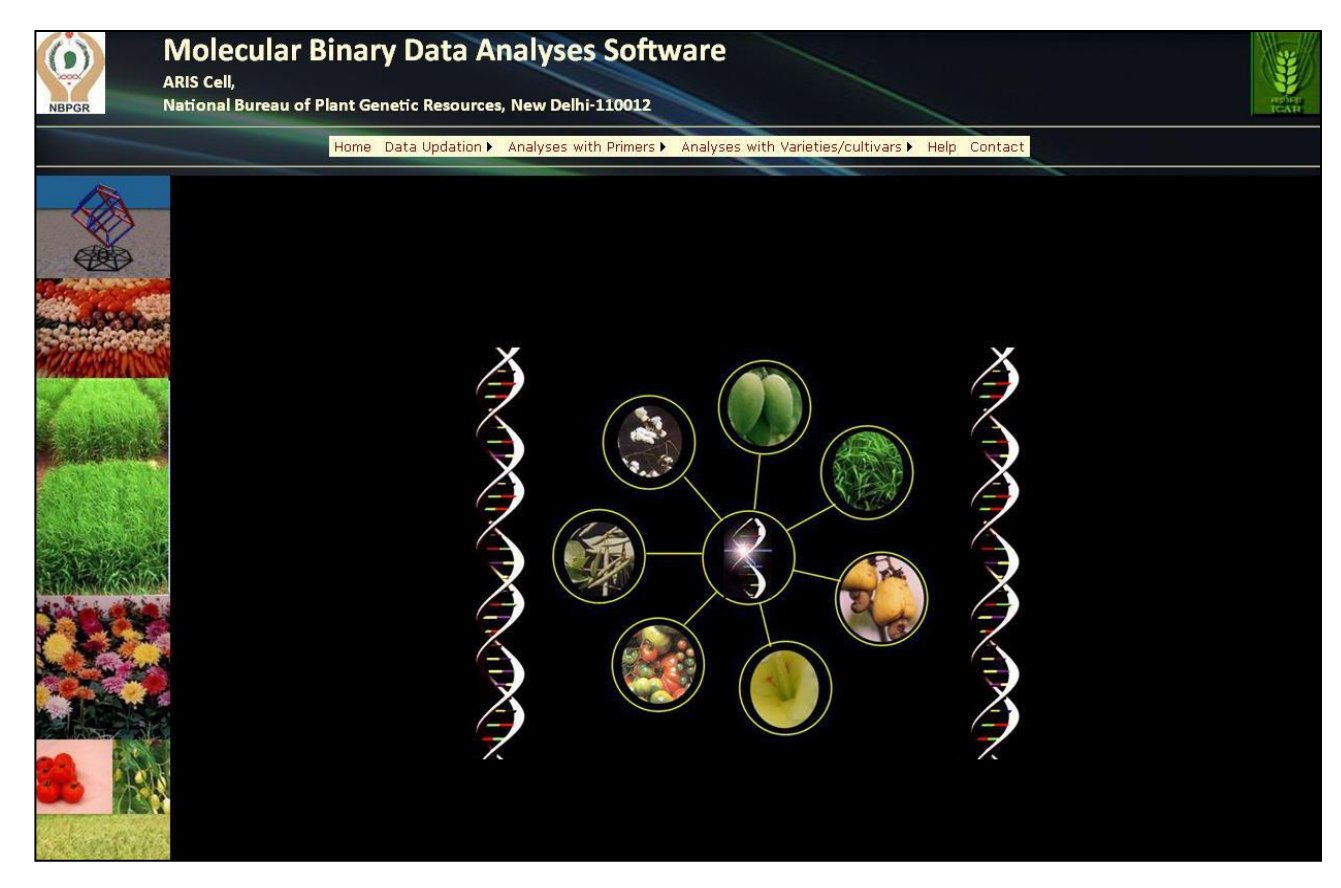

Figure 1. Startup screen of software

#### Major components of software

- 1. Uploading binary profile data
- 2. Performing statistical analyses

#### Hardware and software requirement

<u>Hardware</u>: An IBM PC or compatible with an Intel Pentium IV processor or higher capacity CPU and 64 or more MB of Random Access Memory (RAM). A mathematical coprocessor is required to achieve a reasonable computing speed.

Software: Window XP or later version

## Menu bar of Software

#### Table1. Menu Bar

| Insert New<br>Profile DataAverage number of back<br>cultivarView and<br>Edit DataPolymorphic Information<br>Content (PIC)Delete DataGene DiversityView Stored<br>DataResolving PowerShannon Diversity Ind<br>in Barcode<br>FormatMarker InformativenesPolymorphic LociObserved HeterozygoExpected HeterozygoFrequency of Occurre<br>markerProbability of chance inProbability of chance in | nds per Coefficients<br>Calculation<br>on<br>ex<br>s<br>sity<br>sity<br>nce of<br>dentity |  |
|----------------------------------------------------------------------------------------------------|-------------------------------------------------------------------------------------------|--|

## 2. Data Management

## **Data Updation**

Data Updation on the menu bar deals with adding, deleting, editing and viewing data. Click on menu option of Data Updation leads to following submenus.

- 1. Insert New Profile Data
- 2. View & Edit Data
- 3. Delete Data
- 4. View Stored Data
- 5. Profile Data in Barcode Format

## **2.1 Insert New Profile Data**

## Format of profile data

| Sno | Bandsize | Prin | ner Variety1 | Variety2 | Variety3 | Variety4 | Variety5 | Variety6 | Variety7 | Variety8 | Variety9 | Variety10 | Variety11 | Variety12 | Variety13 |
|-----|----------|------|--------------|----------|----------|----------|----------|----------|----------|----------|----------|-----------|-----------|-----------|-----------|
| 1   | 0        | P1   | 1            | 1        | 1        | 1        | 1        | 1        | 1        | 1        | 1        | 0         | 1         | 0         | 1         |
| 2   | 0        | P1   | 0            | 1        | 0        | 0        | 0        | 1        | 1        | 1        | 0        | 1         | 1         | 0         | 0         |
| 3   | 0        | P1   | 1            | 1        | 1        | 0        | 0        | 1        | 1        | 1        | 1        | 1         | 1         | 0         | 1         |
| 4   | 0        | P1   | 1            | 1        | 1        | 0        | 0        | 1        | 1        | 1        | 1        | 1         | 1         | 0         | 1         |
| 5   | 0        | P1   | 1            | 0        | 0        | 0        | 0        | 0        | 0        | 0        | 0        | 0         | 0         | 0         | 0         |
| 6   | 0        | P1   | 1            | 1        | 1        | 1        | 0        | 1        | 1        | 1        | 1        | 1         | 1         | 0         | 1         |
| 7   | 0        | P1   | 1            | 0        | 1        | 1        | 0        | 0        | 0        | 0        | 1        | 1         | 1         | 0         | 1         |
| 8   | 0        | P1   | 1            | 1        | 1        | 1        | 1        | 1        | 1        | 1        | 1        | 1         | 1         | 0         | 1         |
| 9   | 0        | P1   | 1            | 1        | 1        | 0        | 1        | 1        | 1        | 0        | 1        | 1         | 1         | 0         | 0         |
| 10  | 0        | P1   | 1            | 1        | 1        | 1        | 0        | 1        | 1        | 1        | 1        | 1         | 1         | 0         | 1         |
| 11  | 0        | P1   | 0            | 1        | 0        | 0        | 0        | 1        | 0        | 0        | 0        | 1         | 0         | 0         | 0         |
| 12  | 0        | P1   | 1            | 1        | 1        | 1        | 1        | 0        | 1        | 1        | 1        | 1         | 1         | 0         | 1         |
| 13  | 0        | P1   | 1            | 1        | 1        | 0        | 0        | 1        | 1        | 1        | 1        | 1         | 1         | 0         | 1         |
| 14  | 0        | P1   | 1            | 1        | 1        | 1        | 1        | 1        | 1        | 1        | 1        | 1         | 1         | 0         | 1         |
| 15  | 0        | P1   | 1            | 1        | 1        | 1        | 0        | 1        | 1        | 1        | 1        | 1         | 1         | 0         | 1         |
| 16  | 0        | P1   | 1            | 1        | 1        | 0        | 0        | 1        | 1        | 1        | 1        | 1         | 1         | 0         | 0         |
| 17  | 0        | P1   | 1            | 1        | 1        | 0        | 0        | 1        | 1        | 1        | 1        | 1         | 1         | 0         | 1         |
| 18  | 0        | P1   | 1            | 1        | 1        | 0        | 0        | 1        | 1        | 1        | 1        | 1         | 1         | 0         | 0         |
| 19  | 0        | P2   | 1            | 1        | 1        | 1        | 0        | 1        | 1        | 1        | 1        | 1         | 1         | 0         | 1         |
| 20  | 0        | P2   | 1            | 1        | 0        | 0        | 0        | 1        | 1        | 1        | 1        | 1         | 1         | 0         | 0         |
| 21  | 0        | P2   | 1            | 1        | 1        | 0        | 0        | 1        | 1        | 1        | 1        | 1         | 1         | 0         | 1         |
| 22  | 0        | P2   | 1            | 1        | 0        | 0        | 0        | 1        | 1        | 1        | 1        | 1         | 1         | 0         | 1         |
| 23  | 0        | P2   | 0            | 1        | 0        | 0        | 0        | 1        | 1        | 1        | 0        | 1         | 1         | 0         | 0         |
| 24  | 0        | P2   | 1            | 1        | 1        | 0        | 0        | 1        | 1        | 1        | 1        | 1         | 1         | 0         | 1         |
| 25  | 0        | P2   | 1            | 1        | 0        | 0        | 0        | 1        | 1        | 1        | 1        | 1         | 1         | 0         | 0         |
| 26  | 0        | P2   | 0            | 1        | 0        | 0        | 0        | 0        | 0        | 1        | 0        | 1         | 1         | 0         | 0         |
| 27  | 0        | P2   | 0            | 1        | 0        | 0        | 0        | 1        | 1        | 0        | 0        | 1         | 1         | 0         | 0         |
| 28  | 0        | P2   | 0            | 1        | 0        | 0        | 0        | 1        | 1        | 1        | 0        | 1         | 1         | 0         | 0         |
| 29  | 0        | P2   | 0            | 1        | 0        | 0        | 0        | 1        | 1        | 1        | 1        | 1         | 1         | 0         | 0         |
| 30  | 0        | P3   | 1            | 1        | 1        | 1        | 1        | 1        | 1        | 1        | 1        | 1         | 1         | 0         | 1         |
| 31  | 0        | P3   | 1            | 1        | 1        | 1        | 0        | 1        | 1        | 1        | 1        | 1         | 1         | 0         | 1         |
| 32  | 0        | P3   | 1            | 1        | 1        | 0        | 0        | 1        | 1        | 1        | 1        | 1         | 1         | 0         | 0         |
| 33  | 0        | P3   | 1            | 1        | 1        | 1        | 0        | 1        | 1        | 1        | 1        | 1         | 1         | 0         | 1         |
| 34  | 0        | P3   | 1            | 1        | 1        | 0        | 0        | 1        | 1        | 0        | 1        | 0         | 1         | 0         | 0         |
| 35  | 0        | P3   | 1            | 1        | 1        | 0        | 0        | 1        | 1        | 1        | 1        | 1         | 1         | 0         | 0         |
| 36  | 0        | P3   | 1            | 1        | 1        | 0        | 0        | 1        | 1        | 1        | 1        | 1         | 1         | 0         | 0         |
| 37  | 0        | P3   | 1            | 1        | 0        | 0        | 0        | 1        | 1        | 1        | 1        | 1         | 1         | 0         | 1         |
| 38  | 0        | P3   | 1            | 0        | 0        | 0        | 0        | 0        | 0        | 0        | 0        | 0         | 0         | 0         | 0         |

Figure2. Sample profile data

- The profile data is diploid data set and is saved in MS Excel worksheet.
- The first two columns are fixed for serial number and bandsize. Third column is fixed for name of primers, and from fourth column name of varieties/ cultivars are stored as shown in figure 2.
- As shown in figure 2, Variety1, Variety2 ... Variety13 are names of varieties/cultivars of profile data. Primers are stored in third column. Figure 2 shows data for two primers, P1 and P2.
- Presence of band is represented by value 1. Absence of band is shown by value 0 and missing bands are represented by value 3.

| Data Up      | load        |                 |           |             |           |            |          |            |         |              |           |            |            |              |
|--------------|-------------|-----------------|-----------|-------------|-----------|------------|----------|------------|---------|--------------|-----------|------------|------------|--------------|
| Crop:        | SampleC     | rop             |           | 1           |           |            |          |            |         |              |           |            |            |              |
| Technique:   | AFLP        |                 |           | ~           |           |            |          |            |         |              |           |            |            |              |
|              | Coronic     | and Mill        | ota       | 1000        |           |            |          |            |         |              |           |            |            |              |
| Type:        | Cereals     |                 | ets       | ~           |           |            |          |            |         |              |           |            |            |              |
| Source:      | NBPGR       |                 |           | *           |           |            |          |            |         |              |           |            |            |              |
| Select File: |             |                 |           | Browse.     |           |            |          |            |         |              |           |            |            |              |
|              |             | Upload          | d Spreads | heet        |           |            |          |            |         |              |           |            |            |              |
| Upload file  | s D:\Visua  | al Studio       | 2008\Mo   | lecular Dat | abaseSQL_ | new4       |          |            |         |              |           |            |            |              |
| Samplecro    | op.xlsx Cor | mplete          |           |             |           |            |          | 5          | -       | -            |           | 112        |            |              |
| Get          | Data        |                 | Reset     |             | Click to  | See Data   | C        | lose Datag | rid     | Click to se  | ee report |            |            |              |
| -            |             |                 |           |             | 1         |            |          |            |         |              |           |            |            |              |
| Primers:     | P1          |                 |           |             | ~         |            |          |            |         |              |           |            |            |              |
| No. of Prim  | ners 3      |                 |           |             |           |            |          |            |         |              |           |            |            |              |
| Varieties:   | Var         | iety1           |           |             | ~         |            |          |            |         |              |           |            |            |              |
| No. of Varie | eties: 13   |                 |           |             |           |            |          |            |         |              |           |            |            |              |
| No.of Reco   | rds: 38     |                 |           |             |           |            |          |            |         |              |           |            |            |              |
|              |             |                 |           |             |           |            |          |            |         |              |           |            |            |              |
| Sno Band     | size Prim   | er <u>Varie</u> | ty1 Varie | ty2 Varie   | ty3 Varie | ty4 Variet | v5 Varie | ty6 Variet | ty7 Var | iety8 Variet | v9 Variet | v10 Variet | v11 Variet | v12 Variety1 |
| 1 0          | P1          | 1               | 1         | 1           | 1         | 1          | 1        | 1          | 1       | 1            | 0         | 1          | 0          | 1            |
| 2 0          | P1          | 0               | 1         | 0           | 0         | 0          | 1        | 1          | 1       | 0            | 1         | 1          | 0          | 0            |
| 3 0          | P1          | 1               | 1         | 1           | 0         | 0          | 1        | 1          | 1       | 1            | 1         | 1          | 0          | 1            |
| 4 0          | P1          | 1               | 1         | 1           | 0         | 0          | 1        | 1          | 1       | 1            | 1         | 1          | 0          | 1            |
| 5 0          | P1          | 1               | 0         | 0           | 0         | 0          | 0        | 0          | 0       | 0            | 0         | 0          | 0          | 0            |
| 6 0          | P1          | 1               | 1         | 1           | 1         | 0          | 1        | 1          | 1       | 1            | 1         | 1          | 0          | 1            |
| 7 0          | P1          | 1               | 0         | 1           | 1         | 0          | 0        | 0          | 0       | 1            | 1         | 1          | 0          | 1            |
| 8 0          | P1          | 1               | 1         | 1           | 1         | 1          | 1        | 1          | 1       | 1            | 1         | 1          | 0          | 1            |
| 9 0          | P1          | 1               | 1         | 1           | 0         | 1          | 1        | 1          | 0       | 1            | 1         | 1          | 0          | 0            |
| 10 0         | P1          | 1               | 1         | 1           | 1         | 0          | 1        | 1          | 1       | 1            | 1         | 1          | 0          | 1            |
| 11 0         | P1          | 0               | 1         | 0           | 0         | 0          | 1        | 0          | 0       | 0            | 1         | 0          | 0          | 0            |

Figure3. Web form for data upload

Web form for data upload has provision to enter name, select technique, type and source for profile data. Browse button is there to select data to be uploaded. User can fill the necessary

information and click on <u>Get Data</u> button to upload data. As soon as data is uploaded, web form shows list of variety/cultivars names in variety combo box, names of primers in primer combo box, total number of primers, varieties and records. Click on "<u>Click to see Data"</u> button, user can see uploaded data in data grid. Figure 3 shows web form for data upload.

#### 2.2 View & Edit Data

View & Edit Data submenu is for viewing and editing stored data. Figure 4 shows web form for view & edit data. In this web form user has option to select crop and its technique and web form displays the respective information of the data stored. Whole of the profile data is visible in data grid with edit/delete function at each row, to do any modification if needed.

| View & Ed     | lit F | orm      |          |            |           |           |          |           |          |          |          |            |           |           |           |           |
|---------------|-------|----------|----------|------------|-----------|-----------|----------|-----------|----------|----------|----------|------------|-----------|-----------|-----------|-----------|
| Crop:         | Sam   | pleCrop  |          |            | ~         | Submit    | 6        |           |          |          |          |            |           |           |           |           |
| Technique:    | AFLF  |          |          |            | < 2       | Submit    |          |           |          |          |          |            |           |           |           |           |
| Source:       |       | NBPGR    | 1        |            |           |           |          |           |          |          |          |            |           |           |           |           |
| No. of Prime  | rs:   | 3        |          |            |           |           |          |           |          |          |          |            |           |           |           |           |
| No. of Variet | ies:  | 13       |          |            |           |           |          |           |          |          |          |            |           |           |           |           |
| No. of Record | is:   | 38       | al studt | 2000\84-   | Jogularo- | tabacator | noutle   | malow     | wlew     |          |          |            |           |           |           |           |
| File Address: | 8     | D:\VISU  |          | 2008/100   | necularDa | LabaseSQL | _new4\S  | ampiecrop | .xisx    |          |          |            |           |           |           |           |
|               | I     | Reset    | <u> </u> | ∕iew in Da | tagrid    | Close D   | atagrid  |           |          |          |          |            |           |           |           |           |
| Ĩ             | Sno   | Bandsize | Primer   | Variety1   | Variety2  | Variety3  | Variety4 | Variety5  | Variety6 | Variety7 | Variety8 | 8 Variety9 | Variety10 | Variety11 | Variety12 | Variety13 |
| Edit Delete   | 1     | 0        | P1       | 1          | 1         | 1         | 1        | 1         | 1        | 1        | 1        | 1          | 0         | 1         | 0         | 1         |
| Edit Delete   | 2     | 0        | P1       | 0          | 1         | 0         | 0        | 0         | 1        | 1        | 1        | 0          | 1         | 1         | 0         | 0         |
| Edit Delete   | 3     | 0        | P1       | 1          | 1         | 1         | 0        | 0         | 1        | 1        | 1        | 1          | 1         | 1         | 0         | 1         |
| Edit Delete   | 4     | 0        | P1       | 1          | 1         | 1         | 0        | 0         | 1        | 1        | 1        | 1          | 1         | 1         | 0         | 1         |
| Edit Delete   | 5     | 0        | P1       | 1          | 0         | 0         | 0        | 0         | 0        | 0        | 0        | 0          | 0         | 0         | 0         | 0         |
| Edit Delete   | 6     | 0        | P1       | 1          | 1         | 1         | 1        | 0         | 1        | 1        | 1        | 1          | 1         | 1         | 0         | 1         |
| Edit Delete   | 7     | 0        | P1       | 1          | 0         | 1         | 1        | 0         | 0        | 0        | 0        | 1          | 1         | 1         | 0         | 1         |
| Edit Delete   | 8     | 0        | P1       | 1          | 1         | 1         | 1        | 1         | 1        | 1        | 1        | 1          | 1         | 1         | 0         | 1         |
| Edit Delete   | 9     | 0        | P1       | 1          | 1         | 1         | 0        | 1         | 1        | 1        | 0        | 1          | 1         | 1         | 0         | 0         |
| Edit Delete   | 10    | 0        | P1       | 1          | 1         | 1         | 1        | 0         | 1        | 1        | 1        | 1          | 1         | 1         | 0         | 1         |
| Edit Delete   | 11    | 0        | P1       | 0          | 1         | 0         | 0        | 0         | 1        | 0        | 0        | 0          | 1         | 0         | 0         | 0         |
| Edit Delete   | 12    | 0        | P1       | 1          | 1         | 1         | 1        | 1         | 0        | 1        | 1        | 1          | 1         | 1         | 0         | 1         |
| Edit Delete   | 13    | 0        | P1       | 1          | 1         | 1         | 0        | 0         | 1        | 1        | 1        | 1          | 1         | 1         | 0         | 1         |
| Edit Delete   | 14    | 0        | P1       | 1          | 1         | 1         | 1        | 1         | 1        | 1        | 1        | 1          | 1         | 1         | 0         | 1         |
| Edit Delete   | 15    | 0        | P1       | 1          | 1         | 1         | 1        | 0         | 1        | 1        | 1        | 1          | 1         | 1         | 0         | 1         |
|               | 16    | 0        | P1       | 1          | 1         | 1         | 0        | 0         | 1        | 1        | 1        | 1          | 1         | 1         | 0         | 0         |

Figure4. Web form for view & edit data

## **2.3 Delete Data**

Web form for delete data is made to delete stored profile data from database. Figure 5 shows web form for deletion of data.

| Dele       | ete T                  | able             |                       |                        |                       |                        |                          |      |
|------------|------------------------|------------------|-----------------------|------------------------|-----------------------|------------------------|--------------------------|------|
| Crop       | :                      | test11           |                       |                        |                       | ✓ Sul                  | bmit                     |      |
|            |                        | AFLP             |                       |                        |                       | ~                      |                          |      |
| Techr      | nique:                 | 6                |                       |                        |                       | Sul                    | omit                     |      |
|            |                        | -                |                       |                        |                       | <u></u>                |                          | _    |
| Sour       | ce:                    |                  | NBPGR                 |                        |                       | _                      |                          |      |
| Prim       | ers:                   |                  | P1                    |                        |                       | *                      |                          |      |
| No. o      | of Prin                | ners             | 3                     |                        |                       | 11                     |                          |      |
| Varie      | ties:                  |                  | Variet                | /1                     |                       | *                      |                          |      |
| No. c      | o <mark>f V</mark> ari | eties:           | 5                     |                        |                       |                        |                          |      |
| No.o       | f Reco                 | ords:            | 48                    |                        |                       |                        |                          |      |
| File A     | Addre                  | ss:              | D:\Visu               | ial Studio             | 2008\Mol              | ecularDat              | abaseSQL_ne              | w4\  |
|            |                        | Reset            |                       | Click                  | to See Da             | ata                    | Close                    | Data |
| <u>Sno</u> | Band<br>O              | dsize Prin<br>P1 | <u>ier Varie</u><br>1 | ty <u>1 Varie</u><br>1 | ty2 <u>Varie</u><br>1 | ty <u>3 Varie</u><br>1 | <u>ty4 Variety5</u><br>1 |      |
| 2          | 0                      | P1               | 0                     | 1                      | 0                     | 0                      | 0                        | 1    |
| 3          | 0                      | P1               | 1                     | 1                      | 1                     | 0                      | 0                        | 1    |
| 4          | 0                      | P1               | 1                     | 1                      | 1                     | 0                      | 0                        | 1    |
| 5          | 0                      | P1               | 1                     | 0                      | 0                     | 0                      | 0                        |      |
| 6          | 0                      | P1               | 1                     | 1                      | 1                     | 1                      | 0                        |      |
| 7          | 0                      | P1               | 1                     | 0                      | 1                     | 1                      | 0                        |      |
| 8          | 0                      | P1               | 1                     | 1                      | 1                     | 1                      | 1                        |      |
| 9          | 0                      | P1               | 1                     | 1                      | 1                     | 0                      | 1                        |      |
| 10         | 0                      | P1               | 1                     | 1                      | 1                     | 1                      | 0                        |      |
| 11         | 0                      | P1               | 0                     | 1                      | 0                     | 0                      | 0                        |      |
| 12         | 0                      | P1               | 1                     | 1                      | 1                     | 1                      | 1                        |      |
| 13         | 0                      | P1               | 1                     | 1                      | 1                     | 0                      | 0                        |      |
| 14         | 0                      | P1               | 1                     | 1                      | 1                     | 1                      | 1                        | L    |

Figure5. Web form for deletion of data

In this web form user has facility to select crop and its technique from combo boxes. Upon selection of desired crop, form shows the primary details of the selected table as source, names and number of primers, names and number of varieties/cultivars, number of records and file address. Click on "<u>Click to see Data</u>" button shows profile table in data grid. Click on "<u>Delete</u>" button deletes profile table from database.

## 2.4 View Stored Data

This option in the menu bar is to get report on data stored in database. Figure 6 shows report of data stored in database.

| NBPGR                                                                                                    | Molecula<br>ARIS Cell,<br>National Bureau | <b>r Binar</b><br>of Plant Ge | y Data Ar        | New Delhi-1    | oftware        |               |                            |          | Right Con |
|----------------------------------------------------------------------------------------------------|-------------------------------------------|-------------------------------|------------------|----------------|----------------|---------------|----------------------------|----------|-----------|
|                                                                                                    |                                           | Ho                            | ome Data Updatio | n 🕨 Analyses   | with Primers 🕨 | Analyses with | Varieties/cultivars > Help |          |           |
| Dr                                                                                                    | 14 4 1 of                                 | 1 ▷ ▷                         | Select a format  | Export         | ¢              |               |                            |          |           |
|                                                                                                    | Data Sto                                  | ored                          |                  |                |                |               |                            | <u>^</u> |           |
|                                                                                                    | Сгор                                      | Technique                     | No. Of Varieties | No. Of Primers | No. Of Records | Source        |                            |          |           |
|                                                                                                    | Aromatic Rice                             |                               |                  |                |                |               |                            |          |           |
| Stand States                                                                                                    | ¢                                         | RAPD                          | 40               | 59             | 463            | NRCPB         |                            |          |           |
| 997                                                                                                    | Banana                                    |                               |                  |                |                |               |                            |          |           |
| NAROMIKI (N)                                                                                                    |                                           | AFLP                          | 101              | 9              | 1195           | NBPGR         |                            |          |           |
|                                                                                                    | Barley                                    |                               |                  |                |                |               |                            | ≣        |           |
| Statistics of                                                                                                    |                                           | RAPD                          | 50               | 20             | 122            | NBPGR         |                            |          |           |
| <b>公规公司</b> 令部的基础                                                                                                    | Brassica                                  |                               |                  |                |                |               |                            |          |           |
| Call Street                                                                                                    |                                           | AFLP                          | 42               | 24             | 2339           | NBPGR         |                            |          |           |
| C. C. Marson                                                                                                    | Cashew                                    | AFLD                          | 10               |                | 604            | NRDCR         |                            |          |           |
| Second S                                                                                                    |                                           | AFLP<br>TCCD                  | 19               | 12             | 171            | NEPGR         |                            |          |           |
| 3 BAR                                                                                                    | Citrus                                    | 19914                         | 15               | 12             | 1/1            | NOPOK         |                            |          |           |
| A DESCRIPTION OF A DESCRIPTION OF A DESC | cititus                                   | AFLP                          | 33               | 15             | 1321           | NBPGR         |                            |          |           |
|                                                                                                    | Cotton                                    |                               |                  |                |                |               |                            |          |           |
|                                                                                                    |                                           | RAPD                          | 18               | 20             | 223            | NBPGR         |                            |          |           |
|                                                                                                    | Gladiolus                                 |                               |                  |                |                |               |                            |          |           |
| - Interior de                                                                                                    | a.                                        | AFLP                          | 57               | 9              | 660            | NBPGR         |                            |          |           |
| A DOST                                                                                                    | Mango                                     |                               |                  |                |                |               |                            |          |           |
|                                                                                                    | ł                                         | ISSR                          | 24               | 12             | 140            | NBPGR         |                            |          |           |
| 13 150                                                                                                    | X                                         | AFLP                          | 23               | 15             | 1228           | NBPGR         |                            |          |           |
|                                                                                                    | Mungbean                                  |                               |                  |                |                |               |                            |          |           |
| a sugar top                                                                                                    |                                           | AFLP                          | 27               | 12             | 731            | NBPGR         |                            |          |           |
| 18. 200 4.6                                                                                                    | NewSampleCrop                             | AELD                          |                  | 2              | 49             | NRPCR         |                            |          |           |
|                                                                                                    |                                           | AFLF                          | 4                | 3              | 40             | NDFGR         |                            | ×        |           |

Figure6. Report of data stored in database

### 2.5 Profile Table in Barcode Format

This facility in this software is developed to view profile table in barcode format. In this format presence of band is represented by a bar and absence or missing band is represented by blank. Figure7 shows profile table in barcode format in datagrid of "samplecrop".

| Profile Table in Barcode Format                                                                                                    |                            |                                                                                                    |                  |
|----------------------------------------------------------------------------------------------------|----------------------------|----------------------------------------------------------------------------------------------------|------------------|
| Get New Data                                                                                                    | Get Data                   | from Database                                                                                                  |                  |
| Crop:                                                                                                    | Crop:                      | SampleCrop                                                                                                    | Submit           |
| Technique: AFLP                                                                                                    | Technique:                 | AFLP                                                                                                    | Submit           |
| Type: Cereals and Millets                                                                                                    |                            | an ann an Anna an Anna an Anna an Anna an Anna an Anna an Anna an Anna an Anna an Anna an Anna an Anna an Anna |                  |
| Source: NBPGR                                                                                                    | Type:                      | AFLP                                                                                                    |                  |
| Select File: Browse_                                                                                                    | File:                      | D:\Visual Studio 2008\MolecularD                                                                               | )atabaseSQL_new4 |
| Upload Spreadsheet                                                                                                    |                            | \Samplecrop.xlsx                                                                                               |                  |
| Get Data Reset                                                                                                    | Click to See Data Close    | Datagrid                                                                                                    |                  |
|                                                                                                    |                            | 92)<br>                                                                                                    |                  |
| Primers:       P1<br>P2<br>P3       >         P3        <         Click to get Barcode in          Sno       Variety       P1       P2       P3         I       Variety1       IIIIIIIIIIIIIIIIIIIIIIIIIIIIIIIIIIII | P1<br>P2<br>P3<br>Datagrid | 3<br>primers                                                                                                   |                  |

Figure 7. Barcode format of profile table of "SampleCrop" data

# **3. Statistical Analyses**

### **Statistical Analyses**

Statistical analysis is one of the important components of software. In this software there are two types of analyses: (1) Analyses with Primers (2) Analyses with Varieties/Cultivars.

In the first case user makes choice for primers and in second case user makes choice for primer and varieties/cultivars.

## **3.1 Analyses with Primers**

<u>Analyses with Primer</u> option on menu bar deals with eleven types of statistical analyses with primers. Figure 8 shows web form for analyses with primers. Following are eleven types of statistical modules:

- 1. Average number of bands per cultivar
- 2. Polymorphic information content
- 3. Gene diversity
- 4. Resolving power
- 5. Shannon diversity index

| NBPGR                                         | Molecular Binary<br>ARIS Cell,<br>National Bureau of Plant Ger                                                                                                    | y Data Analysis S<br>netic Resources, New Delhi-1:                                                                                                    | oftware                                                                                                    |                            | HERE TO AN |
|-----------------------------------------------|----------------------------------------------------------------------------------------------------|----------------------------------------------------------------------------------------------------|----------------------------------------------------------------------------------------------------|----------------------------|------------|
|                                               | Hor                                                                                                    | me Data Updation 🕨 Analyses v                                                                                                    | vith Primers 🕨 Analyses with V                                                                                                    | /arieties/cultivars 🕨 Help |            |
|                                               | Analses on Primers Get New Data Crop: Technique: AFUP Type: Cereals and Millets Source: NBPGR Select File: Upload Spread Get Data Ref                                                                                                    | Average r<br>Polymorph<br>Gene Dive<br>Resolving<br>Shannon (<br>Marker Int<br>Polymorph<br>V Observed<br>Expected<br>Frequency<br>Browse_<br>Sheet<br>Click to See Date | umber of Bands per cultivar<br>ic Information Content<br>sisty<br>Power e<br>ormativeness<br>ic Loci<br>Heterozygosity<br>Heterozysity<br>reformation of Marker<br>of Chance Identity<br>reso<br>Close Datagrid | Submit<br>Submit           |            |
|                                               | Select Primer                                                                                                    |                                                                                                    |                                                                                                    | _                          |            |
| Carlo and and and and and and and and and and | Marker Informativeness (FR: Frequencies of the Press of the Press of t | uency of Polymorphic Bands, EMR: Effect                                                                                                    | ive Multiplex                                                                                                    |                            |            |
| CALL REAL PROPERTY AND                        | Polymorphic Information Content                                                                                                    | Gene Diversity                                                                                                    |                                                                                                    |                            |            |
| Series and                                    | Resolving Power                                                                                                    | Shannon Diversity                                                                                                    |                                                                                                    |                            |            |
| 1 63 2                                        | Observed Heterozygosity                                                                                                    | Expected Heterozygosity                                                                                                    |                                                                                                    |                            |            |
|                                               | Average number of Bands/Cultiva Primers:                                                                                                    | r V Polymorphic Loci                                                                                                    | Label                                                                                                    |                            |            |
|                                               | Within table                                                                                                    | Outside table                                                                                                    | Click to see Report                                                                                                    |                            |            |
|                                               |                                                                                                    |                                                                                                    |                                                                                                    | _                          |            |

Figure8. Web form for statistical analyses with primers

- 6. Marker informativeness
- 7. Polymorphic loci
- 8. Observed heterozygosity
- 9. Expected heterozygosity
- 10. Frequency of occurrence of marker
- 11. Probability of chance identity

There are two options to get data for analyses.

- Get New Data
- Get Data from Database

<u>Get New Data</u> option is used, when user wants to do analyses on some new data, which is not stored in database. Whereas, second option is used to do analyses on data stored in database. When user chooses to select first option, i.e. Get New Data, then user provides basic information such as name of crop, technique, type and source. Also, selects desired file for analyses by clicking <u>browse</u> button, hence click <u>Upload spreadsheet</u> button. As soon as file is uploaded message appears as shown in figure 9.

| Get New      | Data                                       |                |         |
|--------------|--------------------------------------------|----------------|---------|
| Crop:        | SampleCrop                                 |                |         |
| Technique:   | AFLP                                       | ~              |         |
| Type:        | Cereals and Millets                        | ~              |         |
| Source:      | NBPGR                                      | ~              |         |
| Select File: |                                            | Browse_        |         |
|              | Upload Spread                              | sheet          |         |
| Upload files | D:\Visual Studio 2008\M<br>p.xlsx Complete | olecularDataba | eSQL_ne |

Figure9. Get New Data

When user chooses to select second option i.e. <u>Get Data from Database</u>, then user selects file from drop down box in the second option, as shown in figure 10.

| Get Data         | from Database                                             |             |
|------------------|-----------------------------------------------------------|-------------|
| Crop:            | SampleCrop 🖌                                              | Submit      |
| Technique:       | AFLP                                                      | Submit      |
| Type:<br>Source: | AFLP<br>NBPGR                                             | 1.S         |
| File:            | D:\Visual Studio 2008\MolecularDataba<br>\Samplecrop.xlsx | aseSQL_new4 |

Figure 10. Get Data from Database

Upon selecting file by either of ways, user click data for analyses. This invokes program to select data and show name of primers into list box of primers and inform about total number of primers in data. Also, here user can see list of nine statistical modules with choice option as true.

User can mark selected statistical analyses module to analyze as shown in figure 11.

| Ge                    | t Data Re                                                     | click to See                                          | e Data                           | Close Datagrid |
|-----------------------|---------------------------------------------------------------|-------------------------------------------------------|----------------------------------|----------------|
| elect Prim            | ier                                                           |                                                       |                                  |                |
| Marker<br>atio, DI: D | r Informativeness (FR: Frequ<br>Diversity Index, MI: Marker I | ien <mark>cy</mark> of Polymorphic Bands, EM<br>ndex) | R: Effectiv <mark>e M</mark> ult | iplex          |
| Polymo                | orphic Information Content                                    | Gene Diversity                                        |                                  |                |
| Resolvi               | ing Power                                                     | Shannon Diversity                                     |                                  |                |
| Observ                | ved Heterozygosity                                            | Expected Heterozy                                     | gosity                           |                |
| Averag                | e number of Bands/Cultiva                                     | Polymorphic Loci                                      |                                  |                |
| Primers:              | P1<br>P2<br>P3                                                | P1<br>< P2<br>< P3                                    |                                  | 3<br>primers   |
| Within to             | able                                                          | Outside table                                         | Click t                          | to see Report  |

Figure 11. Choice to do analyses

Depending upon the choice on statistical module further analysis is being done. After making choice on statistical modules, User has to decide whether the analyses is to be done within table or with other profile table. If option of within table is clicked, then analyses starts and values are calculated from the same table. Figure 12 shows report of analyses being done with selected primers and modules, within table. If user decides to do calculation in addition with some new profile table then, Click on "Outside table" button is done. This will invoke program to select desired file as shown in figure 12.

|                   | Get Data from                                   | Database +               |                                  |                                              |                |
|-------------------|-------------------------------------------------|--------------------------|----------------------------------|----------------------------------------------|----------------|
| Crop:             | NewSampleCrop                                   | *                        | Submit                           |                                              |                |
| Technique:        | AFLP                                            |                          | Submit                           |                                              |                |
| Туре:             | AFLP                                            |                          |                                  |                                              |                |
| Sources           | NBPGR                                           |                          |                                  |                                              |                |
| Jource.           | Noron                                           |                          |                                  |                                              |                |
| File:             | D:\Visual Studio 2008\Mole                      | cularDatabaseSQL_        | new4 .::                         |                                              |                |
| File:             | D:\Visual Studio 2008\Mole<br>Get D             | cularDatabaseSQL_        | new4 .::                         |                                              |                |
| File:             | D:\Visual Studio 2008\Mole<br>Get D             | cularDatabaseSQL_        | new4 .:i                         | Variety1                                     |                |
| File:<br>Primers: | D:\Visual Studio 2008\Mole<br>Get D             | cularDatabaseSQL_<br>ata | new4 .::<br>3 primers Varieties: | Variety1<br>Variety2<br>Variety3             | 5              |
| File:<br>Primers: | D:\Visual Studio 2008\Mole<br>Get D<br>P1<br>P2 | cularDatabaseSQL_        | new4 .::<br>3 primers Varieties: | Variety1<br>Variety2<br>Variety3<br>Variety4 | 5<br>varieties |

Figure 12. Getting data from another profile table for calculation

Depending upon the choice of user analyses are being done. Figure 13 shows result of analyses done on profile table "SampleCrop" and figure 14 shows result of analyses being done on "SampleCrop" and "NewSampleCrop".

| Technique:       ARLP         Total Varieties:       13         Sno       Primer       Amplicons       Present varieties       Average Bands       Genetic Diversity polymorphic loci       Frequency of Polymorphic Bands (FR)       Effective Multiplex Ration (EMR)       Diversity Index       Marker Index         1       P1       18       13       12.54       0.74       18       1       18       0.3       5.46         2       P2       11       13       6.46       0.84       11       1       11       0.41       4.54         3       P3       22       13       13.08       0.8       22       1       22       0.41       8.92         4       12       13       3.54       0.9       12       1       12       0.71       8.46         Sno Primer       Amplicons       Present       Export       Image: Shannon Content (PIC)       Diversity       Heterozygosity       Resolving Power         Sno Primer       Amplicons       Present       Diversity       Observed       Heterozygosity       Resolving Power         A DIV       24       241       0.7       0.42       8 <th></th> <th>Sar</th> <th>nple</th> <th></th> <th></th> <th></th> <th></th> <th></th> <th></th> <th></th> <th></th>                                                                                                    |                                       | Sar                                                | nple                                                                       |                                                                                                    |                                                                           |                                                                          |                                                                                   |                                                                                           |                                                                          |              |  |
|----------------------------------------------------------------------------------------------------|---------------------------------------|----------------------------------------------------|----------------------------------------------------------------------------|----------------------------------------------------------------------------------------------------|---------------------------------------------------------------------------|--------------------------------------------------------------------------|-----------------------------------------------------------------------------------|-------------------------------------------------------------------------------------------|--------------------------------------------------------------------------|--------------|--|
| Total Varieties:       13         Sno       Primer       Amplicons       Present varieties       Average Bands       Genetic Diversity polymorphic loci       Frequency of Polymorphic Bands (FR)       Effective Multiplex Ration (EMR)       Diversity Index       Marker Index         1       P1       18       13       12.54       0.74       18       1       18       0.3       5.46         2       P2       11       13       6.46       0.84       11       1       10.41       4.54         3       P3       22       13       13.08       0.8       22       1       22       0.41       8.92         4       P4       12       13       3.54       0.9       12       1       12       0.71       8.46         Select a format< Export                                                                                                    | ue:                                   | AFL                                                | P                                                                          |                                                                                                    |                                                                           |                                                                          |                                                                                   |                                                                                           |                                                                          |              |  |
| Sno       Primer       Amplicons       Present varieties       Average Bands       Genetic Diversity       No. of polymorphic loci       Frequency of Polymorphic Bands (FR)       Effective Multiplex Ration (EMR)       Diversity       Marker Index Index         1       P1       18       13       12.54       0.74       18       1       18       0.3       5.46         2       P2       11       13       6.46       0.84       11       1       11       0.41       4.54         3       P3       22       13       13.08       0.8       22       1       22       0.41       8.92         4       P4       12       13       3.54       0.9       12       1       12       0.71       8.46         Units of 1       P1       Select a format< Export         Select a format< Export         Shannon Diversity       Diserved       Expected       Resolving         Power       Amplicons       Present       Shannon Content (PIC)       Diversity       Heterozygosity       Resolving         Power       13                                                                                                    | rieties:                              | 13                                                 |                                                                            |                                                                                                    |                                                                           |                                                                          |                                                                                   |                                                                                           |                                                                          |              |  |
| 1       P1       18       13       12.54       0.74       18       1       18       0.3       5.46         2       P2       11       13       6.46       0.84       11       1       11       0.41       4.54         3       P3       22       13       13.08       0.8       22       1       22       0.41       8.92         4       P4       12       13       3.54       0.9       12       1       12       0.71       8.46         Units of 1 ▶ ▶       Select a format ▶ Export         Select a format ▶ Export                                                                                                    | imer A                                | Amplicons                                          | Present<br>varieties                                                       | Average<br>Bands                                                                                                 | Genetic<br>Diversity                                                      | No<br>polymorp                                                           | . of Frequency<br>ohic Polymorph<br>loci Bands (Ff                                | of Effective<br>ic Multiplex<br>{) Ration (EMR)                                           | Diversity<br>Index                                                       | Marker Index |  |
| 2       P2       11       13       6.46       0.84       11       1       11       0.41       4.54         3       P3       22       13       13.08       0.8       22       1       22       0.41       8.92         4       P4       12       13       3.54       0.9       12       1       12       0.71       8.46         Image: Select a format Image: Export         Select a format Image: Export         Select a format Image: Export                                                                                                    |                                       | 18                                                 | 13                                                                         | 12.54                                                                                                    | 0.74                                                                      |                                                                          | 18                                                                                | 1 18                                                                                      | 0.3                                                                      | 5.46         |  |
| 3 P3       22       13       13.08       0.8       22       1       22       0.41       8.92         4 P4       12       13       3.54       0.9       12       1       12       0.71       8.46         Image: Select a format in the select a format in the selec |                                       | 11                                                 | 13                                                                         | 6.46                                                                                                    | 0.84                                                                      |                                                                          | 11                                                                                | 1 11                                                                                      | 0.41                                                                     | 4.54         |  |
| 4       P4       12       13       3.54       0.9       12       1       12       0.71       8.46         IV       I       of 1       IV       Select a format       Export       IV       IV       Select a format       Export       IV         Sno       Primer       Amplicons       Present       Polymorphic<br>Information<br>Content (PIC)       Shannon<br>Diversity       Observed<br>Heterozygosity       Expected<br>Power       Resolving<br>Power                                                                                                    |                                       | 22                                                 | 13                                                                         | 13.08                                                                                                    | 0.8                                                                       |                                                                          | 22                                                                                | 1 22                                                                                      | 0.41                                                                     | 8.92         |  |
| Image: Select a format     Export       Sno     Primer     Amplicons       Present     Polymorphic<br>Information<br>Content (PIC)     Shannon<br>Diversity     Observed<br>Heterozygosity     Expected<br>Heterozygosity     Resolving<br>Power                                                                                                    |                                       | 12                                                 | 13                                                                         | 3.54                                                                                                    | 0.9                                                                       |                                                                          | 12                                                                                | 1 12                                                                                      | 0.71                                                                     | 8.46         |  |
|                                                                                                    |                                       |                                                    |                                                                            |                                                                                                    |                                                                           |                                                                          |                                                                                   |                                                                                           |                                                                          |              |  |
| I I I I I I I I I I I I I I I I I I I                                                                                                    | rimer <i>i</i>                        | Amplicons                                          | Present<br>varieties                                                       | Polymorph<br>Informatic<br>Content (P                                                                            | hic Sha<br>on Dive<br>TC1                                                 | nnon<br>ersity H                                                         | Observed<br>leterozygosity H                                                      | Expected<br>leterozygosity                                                                | Resolving<br>Power                                                       |              |  |
| 2 P2 11 13 0.43 1.64 0.59 0.43 7.54                                                                                                    | rimer /                               | Amplicons<br>18                                    | Present<br>varieties<br>13                                                 | Polymorph<br>Informatic<br>Content (P                                                                            | hic Sha<br>on Dive<br>IC)<br>.43                                          | nnon<br>ersity H<br>2.41                                                 | Observed<br>leterozygosity H<br>0.7                                               | Expected<br>leterozygosity<br>0.43                                                        | Resolving<br>Power<br>8                                                  |              |  |
| 3 P3 22 13 0.39 2.86 0.59 0.39 10.16                                                                                                    | rimer<br>L                            | Amplicons<br>18<br>11                              | Present<br>varieties<br>13<br>13                                           | Polymorph<br>Informatic<br>Content (P<br>0<br>0                                                                  | nic Sha<br>on Dive<br>IC)<br>.43                                          | nnon<br>ersity<br>2.41<br>1.64                                           | Observed<br>leterozygosity H<br>0.7<br>0.59                                       | Expected<br>leterozygosity<br>0.43<br>0.43                                                | Resolving<br>Power<br>8<br>7.54                                          |              |  |
| 4 P4 12 13 0.2 1.03 0.29 0.2 2.91                                                                                                    | rimer<br>1<br>2<br>3                  | Amplicons<br>18<br>11<br>22                        | Present<br>varieties<br>13<br>13<br>13                                     | Polymorph<br>Informatic<br>Content (P<br>0<br>0                                                                  | hic Sha<br>on Dive<br>IC)<br>.43<br>.39                                   | nnon<br>ersity<br>2.41<br>1.64<br>2.86                                   | Observed<br>leterozygosity H<br>0.7<br>0.59<br>0.59                               | Expected<br>leterozygosity<br>0.43<br>0.43<br>0.39                                        | Resolving<br>Power<br>8<br>7.54<br>10.16                                 |              |  |
| 5 P5 10 13 0.09 0.62 0.2 0.09 1.97                                                                                                    | rimer 3<br>1<br>2<br>3<br>4           | Amplicons<br>18<br>11<br>22<br>12                  | Present<br>varieties<br>13<br>13<br>13<br>13<br>13                         | Polymorph<br>Informatic<br>Content (P<br>0<br>0                                                                  | nic Sha<br>Dive<br>IC)<br>1.43<br>1.43<br>1.43<br>1.43<br>0.2             | nnon<br>ersity H<br>2.41<br>1.64<br>2.86<br>1.03                         | Observed<br>leterozygosity H<br>0.7<br>0.59<br>0.59<br>0.29                       | Expected<br>leterozygosity<br>0.43<br>0.43<br>0.39<br>0.2                                 | Resolving<br>Power<br>8<br>7.54<br>10.16<br>2.91                         |              |  |
| 6 P6 15 13 0.21 1.24 0.34 0.21 3.04                                                                                                    | rimer /<br>1<br>2<br>3<br>4<br>5      | Amplicons<br>18<br>11<br>22<br>12<br>10            | Present<br>varieties<br>13<br>13<br>13<br>13<br>13<br>13<br>13             | Polymorph<br>Informatic<br>Content (P<br>O<br>O<br>O<br>O                                                        | nic Sha<br>bn Dive<br>IC)<br>1.43<br>1.43<br>1.39<br>0.2<br>.09           | 2.41<br>2.86<br>1.03<br>0.62                                             | Observed<br>leterozygosity H<br>0.7<br>0.59<br>0.59<br>0.29<br>0.2                | Expected<br>leterozygosity<br>0.43<br>0.39<br>0.2<br>0.09                                 | Resolving<br>Power<br>8<br>7.54<br>10.16<br>2.91<br>1.97                 |              |  |
| 7 P7 9 13 0.17 0.84 0.19 0.17 3.38                                                                                                    | rimer 4<br>1<br>2<br>3<br>4<br>5<br>5 | Amplicons<br>18<br>11<br>22<br>12<br>10<br>15      | Present<br>varieties<br>13<br>13<br>13<br>13<br>13<br>13<br>13<br>13       | Polymorph<br>Informatic<br>Content (P<br>0<br>0<br>0<br>0<br>0                                                   | nic Sha<br>bn Dive<br>IC)<br>I.43<br>I.43<br>I.39<br>I.39<br>I.09<br>I.21 | nnon<br>ersity F<br>2.41<br>1.64<br>2.86<br>1.03<br>0.62<br>1.24         | Observed<br>leterozygosity H<br>0.7<br>0.59<br>0.59<br>0.29<br>0.2<br>0.34        | Expected<br>leterozygosity<br>0.43<br>0.39<br>0.2<br>0.09<br>0.21                         | Resolving<br>Power<br>8<br>7.54<br>10.16<br>2.91<br>1.97<br>3.04         |              |  |
| 8 P8 42 13 0.39 5.17 0.67 0.39 16.17                                                                                                    | rimer 1<br>1 2<br>3 4<br>5 5<br>5 7   | Amplicons<br>18<br>11<br>22<br>12<br>10<br>15<br>9 | Present<br>varieties<br>13<br>13<br>13<br>13<br>13<br>13<br>13<br>13<br>13 | Polymorph<br>Informatic<br>Content (P<br>0<br>0<br>0<br>0<br>0<br>0<br>0<br>0<br>0<br>0<br>0<br>0<br>0<br>0<br>0 | nic Sha<br>Dive<br>1C)<br>1.43<br>1.39<br>0.2<br>.09<br>.21<br>.17        | nnon<br>ersity -<br>2.41<br>1.64<br>2.86<br>1.03<br>0.62<br>1.24<br>0.84 | Observed<br>leterozygosity H<br>0.7<br>0.59<br>0.29<br>0.2<br>0.2<br>0.34<br>0.19 | Expected<br>leterozygosity<br>0.43<br>0.43<br>0.39<br>0.2<br>0.09<br>0.21<br>0.21<br>0.17 | Resolving<br>Power<br>8<br>7.54<br>10.16<br>2.91<br>1.97<br>3.04<br>3.38 |              |  |

Figure13. Report of Analyses with primers for "sample" crop profile data

| Anai                             | yses   | ; with                                                                                                    | Prime                      | ers                                                               |               |                                         |                                                    |                                                                  |                                                                        |                                                                     |                                                                   |                                                                   |                                                |
|----------------------------------|--------|----------------------------------------------------------------------------------------------------|----------------------------|-------------------------------------------------------------------|---------------|-----------------------------------------|----------------------------------------------------|------------------------------------------------------------------|------------------------------------------------------------------------|---------------------------------------------------------------------|-------------------------------------------------------------------|-------------------------------------------------------------------|------------------------------------------------|
| Crop                             | Sno '  | Technique                                                                                                    | Total<br>Varieties         | Primer                                                            | Amplicons     | Present<br>varieties                    | Average<br>Bands                                   | Genetic<br>Diversity                                             | No<br>polymorphic<br>loci                                              | Frequency o<br>Polymorphic<br>Bands (FR)                            | Effectiv<br>Multiple<br>Ratio<br>(EMR)                            | e Diversity<br>x Index                                            | Marker<br>Index                                |
| Sample                           |        |                                                                                                    |                            |                                                                   |               |                                         |                                                    |                                                                  |                                                                        |                                                                     |                                                                   |                                                                   |                                                |
|                                  | 1 /    | AFLP                                                                                                    | 13                         | P4                                                                | 12            | 13                                      | 3.54                                               | 0.9                                                              | 12                                                                     | -                                                                   |                                                                   | 12 0.71                                                           | 8.46                                           |
|                                  | 2 /    | AFLP                                                                                                    | 13                         | P5                                                                | 10            | 13                                      | 2                                                  | 0.89                                                             | 9                                                                      | 0.9                                                                 | (                                                                 | 3.1 0.8                                                           | 6.48                                           |
|                                  | 3 /    | AFLP                                                                                                    | 13                         | P6                                                                | 15            | 13                                      | 5.15                                               | 0.86                                                             | 15                                                                     |                                                                     |                                                                   | 15 0.66                                                           | 9.85                                           |
| Test10                           |        |                                                                                                    |                            |                                                                   |               |                                         |                                                    |                                                                  |                                                                        |                                                                     |                                                                   |                                                                   |                                                |
|                                  | 1 /    | AFLP                                                                                                    | 13                         | P1                                                                | 18            | 13                                      | 12.54                                              | 0.74                                                             | 18                                                                     | -                                                                   |                                                                   | 18 0.3                                                            | 5.46                                           |
|                                  | 2 /    | AFLP                                                                                                    | 13                         | P2                                                                | 11            | 13                                      | 6.46                                               | 0.84                                                             | 11                                                                     |                                                                     |                                                                   | 11 0.41                                                           | 4.54                                           |
|                                  | 3 /    | AFLP                                                                                                    | 13                         | P3                                                                | 9             | 13                                      | 6                                                  | 0.76                                                             | 9                                                                      |                                                                     |                                                                   | 9 0.33                                                            | З                                              |
|                                  |        |                                                                                                    |                            |                                                                   |               |                                         |                                                    |                                                                  |                                                                        |                                                                     |                                                                   |                                                                   |                                                |
| 14 4<br>Crop                     | 1 of : | 1 Þ Þi<br>Sno Techni                                                                                                    | Select a<br>que To<br>Vari | format<br>otal<br>ieties                                          | Export        | )<br>Amplicons                          | Present<br>varieties                               | Polymor<br>Informa<br>Content                                    | phic Shan<br>Ition Diver<br>(PIC) Ind                                  | non Obs<br>sity Heter<br>ex                                         | served<br>ozygosity                                               | Expected<br>Heterozygosity                                        | Resolving<br>Power                             |
| 14 4<br>Crop<br>Sample           | 1 of : | 1 🕨 🕅<br>Sno Techni                                                                                                    | Select a<br>que To<br>Vari | format<br>otal<br>ieties                                          | Export Primer | Amplicons                               | Present<br>varieties                               | Polymor<br>Informa<br>Content                                    | phic Shan<br>Ition Diver<br>(PIC) Ind                                  | non Obs<br>sity Heter<br>ex                                         | served<br>ozygosity                                               | Expected<br>Heterozygosity                                        | Resolving<br>Power                             |
| 14 4<br>Crop<br>Sample           | 1 of : | 1 D DI                                                                                                    | Select a<br>que To<br>Vari | format<br>otal<br>ieties<br>13                                    | Export        | ]<br>Amplicons<br>12                    | Present<br>varieties                               | Polymor<br>Informa<br>Content                                    | phic Shan<br>Ition Diver<br>(PIC) Ind                                  | non Obe<br>sity Heter<br>ex 1.03                                    | served<br>ozygosity<br>0.29                                       | Expected<br>Heterozygosity<br>0.2                                 | Resolving<br>Power<br>2.9                      |
| 14 4<br>Crop<br>Sample           | 1 of : | 1 D DI                                                                                                    | Select a<br>que To<br>Vari | format<br>ital<br>ieties<br>13<br>13                              | Export Primer | )<br>Amplicons<br>12<br>10              | Present<br>varieties<br>1                          | Polymor<br>Informa<br>Content                                    | phic Shan<br>Diver<br>(PIC) Ind<br>0.2<br>0.09                         | non Obs<br>sity Heter<br>ex<br>1.03<br>0.62                         | erved<br>ozygosity<br>0.29<br>0.2                                 | Expected<br>Heterozygosity<br>0.2<br>0.09                         | Resolving<br>Power<br>2.9<br>1.9               |
| 14 4<br>Crop<br>Sample           | 1 of s | 1 D DI<br>5no Techni<br>1 AFLP<br>2 AFLP<br>3 AFLP                                                                                                    | Select a<br>que To<br>Vari | format<br>otal<br>eties<br>13<br>13<br>13                         | Export Primer | Amplicons<br>12<br>10<br>15             | Present<br>varieties<br>1<br>1                     | Polymor<br>Informa<br>Content<br>3<br>3<br>3                     | phic Shan<br>Diver<br>(PIC) Ind<br>0.2<br>0.09<br>0.21                 | non Obs<br>sity Heter<br>1.03<br>0.62<br>1.24                       | erved<br>bzygosity<br>0.29<br>0.2<br>0.34                         | Expected<br>Heterozygosity<br>0.2<br>0.09<br>0.21                 | Resolving<br>Power<br>2.9<br>1.9               |
| 14 4<br>Crop<br>Sample<br>Test10 | 1 of t | 1 D DI<br>5no Techni<br>1 AFLP<br>2 AFLP<br>3 AFLP                                                                                                    | Select a<br>que To<br>Vari | format<br>otal<br>eties<br>13<br>13<br>13                         | Export Primer | ]<br>Amplicons<br>12<br>10<br>15        | Present<br>varieties<br>1<br>1<br>1                | Polymor<br>Informa<br>Content<br>3<br>3<br>3                     | phic Shan<br>Diver<br>(PIC) Ind<br>0.2<br>0.09<br>0.21                 | non Obs<br>sity Heter<br>1.03<br>0.62<br>1.24                       | erved<br>ozygosity<br>0.29<br>0.2<br>0.34                         | Expected<br>Heterozygosity<br>0.2<br>0.21                         | Resolving<br>Power<br>2.9<br>1.9<br>3.0        |
| IA A<br>Crop<br>Sample<br>Test10 | 1 of t | 1     >     >       5no     Techni       1     AFLP       2     AFLP       3     AFLP       1     AFLP                                                                                                    | Select a<br>que To<br>Vari | format<br>otal<br>ieties<br>13<br>13<br>13<br>13                  | Export Primer | )<br>Amplicons<br>12<br>10<br>15<br>18  | Present<br>varieties<br>1<br>1<br>1<br>1           | Polymor<br>Informa<br>Content<br>3<br>3<br>3<br>3                | phic Shan<br>Diver<br>(PIC) Ind<br>0.2<br>0.09<br>0.21<br>0.21         | non Obs<br>sity Heter<br>1.03<br>0.62<br>1.24<br>2.41               | erved<br>bzygosity<br>0.29<br>0.2<br>0.34<br>0.7                  | Expected<br>Heterozygosity<br>0.2<br>0.09<br>0.21<br>0.43         | Resolving<br>Power<br>2,9<br>1,9<br>3,0        |
| Id d<br>Crop<br>Sample<br>Test10 | 1 of 1 | 1 P P A Constraint of the second second seco | Select a<br>que Tr<br>Vari | format<br>otal<br>eties<br>13<br>13<br>13<br>13<br>13<br>13<br>13 | Export Primer | Amplicons<br>12<br>10<br>15<br>18<br>11 | Present<br>varieties<br>1<br>1<br>1<br>1<br>1<br>1 | Polymor<br>Informa<br>Content<br>3<br>3<br>3<br>3<br>3<br>3<br>3 | phic Shan<br>Diver<br>(PIC) Ind<br>0.2<br>0.09<br>0.21<br>0.43<br>0.43 | non Obs<br>sity Heter<br>ex<br>1.03<br>0.62<br>1.24<br>2.41<br>1.64 | eerved<br>22ygosity<br>0.29<br>0.2<br>0.34<br>0.34<br>0.7<br>0.59 | Expected<br>Heterozygosity<br>0.2<br>0.09<br>0.21<br>0.43<br>0.43 | Resolving<br>Power<br>2.9<br>1.9<br>3.0<br>7.5 |

Figure 14. Report of Analyses with primers for "sample" and "test 10" crop profile data

#### Average Number of Bands per Cultivar

In order to find best informative primer module of average number of bands per cultivar analysis is used. The formula used for calculating average number of bands per cultivar is as follows:

F = (Sum of present bands/ cultivars)

-----

Total number of cultivars

This analysis helps to select best primer in a profile table. Higher the value of F better is primer.

### Polymorphic Information Content

The polymorphic information content (PIC) value is commonly used in genetics as a measure of polymorphism for a marker locus used in linkage analysis (Botstein *et al.*). According to Dr. K.V. Bhat polymorphism information content (PIC) for each marker is determined separately using the following equation:

 $PIC = 1 - [pi^{2} + (1 - pi^{2})]$ 

Where pi= frequency of i<sup>th</sup> marker in the data set.

In markers having null alleles the formula is changed as PIC= 2pi (1-pi)

Where pi= frequency of the i<sup>th</sup> null allele

Higher the value of PIC better is the primer.

#### Gene Diversity Analysis

Genetic relationship among different primers is found by using gene diversity analysis. The formula used for gene diversity is

#### $H_{es} = (1 - \Sigma pi_2)/N$

Where pi: mean frequency of the allele

N: Total number of present cultivars in a primer

Higher the value of gene diversity better is the primer

#### **Resolving Power Analysis**

To find overall suitability of a primer for the purpose of identification, formula given by

Prevost and Wilkinson on Resolving Power(Rp) calculation is used.

Rp= Sum of Band Informativeness(IB)

IB= 1-(2\*|0.5-p|)

Where p is the proportion of accessions containing the band.

Higher the value of Resolving Power (Rp) better is the primer.

#### Shannon Diversity Index Analysis

The Shannon diversity index (*H*) is another index that is commonly used to characterize species diversity in a community. Shannon's index accounts for abundance of the species present. The proportion of species *i* relative to the total number of species ( $p_i$ ) is calculated, and then multiplied by the natural logarithm of this proportion ( $\ln p_i$ ). The resulting product is summed across species, and multiplied by -1:

$$H = -\sum_{i=1}^{n} pi \ln (pi)$$

Higher the value of Shannon Diversity Index (H) better is the primer.

#### Marker Informativeness Analysis

Genotype differentiation between markers is found by using module for Marker Informativeness. Marker Informativeness analysis deals with Fraction of polymorphic loci (FR), Effective multiplex ratio (EMR), Diversity index (DI) and Marker index (MI).

According to Powell *et al.* (1996) Diversity index (DI) for genetic markers is calculated from the sum of the squares of allele frequencies using following formula.

where 'pi' is the allele frequency of the ith allele.

Effective multiplex ratio EMR (E) is the product of the fraction of polymorphic loci (FR) and the number of polymorphic loci for a particular primer.

EMR (E)  $= n_p = (n_p / n)$ 

where  $n_p'$  is the number of polymorphic loci and n is the total number of loci.

Fraction of polymorphic loci (FR) is ratio total number of polymorphic loci with total number of loci for a particular primer.

 $FR = (n_p / n)$ 

Marker index (MI) is defined as the product of the average diversity index for polymorphic bands in any assay and the EMR for that assay, MI=DI \* E.

#### Polymorphic Loci Analysis

Percent polymorphism of primers in a profile table is calculated by using following formula.

Ps of a Primer = Polymorphic amplicons x 100 Total Amplicons

#### Expected (H<sub>E</sub>) and Observed (H<sub>o</sub>) Heterozygosity

The variation in alleles is critical to the survival of a species and allows organisms to adapt to changing environments. Allele frequency, or the frequency at which alleles are found at any locus of interest, is used to estimate the frequency of a given genetic profile. Every diploid cell has two alleles, one inherited from each parent. If an individual has two different alleles at a specific locus, the individual is <u>heterozygous</u> at that locus; if the two alleles are the same, the individual is <u>homozygous</u>. Allele frequency is used to characterize the genetic diversity, or richness of the gene pool, in a population. Populations need variation. The measure of the amount of heterozygosity across loci can be used as a general indicator of the amount of genetic variability.

#### Frequency of Occurrence of Marker

The formula used for calculating frequency of occurrence of marker is:

X = (2 x A) / (Va + Vb)

A: Total number of matched present bands between cultivar a and cultivar b.

Va: Total number of present bands in cultivar a.

| Vb: | Total number | of present | bands in | cultivar b. |
|-----|--------------|------------|----------|-------------|
|-----|--------------|------------|----------|-------------|

| Repo    | ort of Fr | equency of  | Occurance    | of Marker              |                                          |                                           |                                          |
|---------|-----------|-------------|--------------|------------------------|------------------------------------------|-------------------------------------------|------------------------------------------|
| Crop:   |           | Sample      |              |                        |                                          |                                           |                                          |
| Techni  | que:      | AFLP        |              |                        |                                          |                                           |                                          |
| Total V | arieties: | 13          |              |                        |                                          |                                           |                                          |
| Sno     | Primer    | Cultivars I | Cultivars II | A Matched<br>cultivars | Va Present<br>cultivars of I<br>Cultivar | Vb Present<br>cultivars of II<br>Cultivar | X Frequency of<br>Occurance of<br>Marker |
|         | P1        |             |              |                        |                                          |                                           |                                          |
|         |           | Variety1    |              |                        |                                          |                                           |                                          |
| 1       |           |             | Variety2     | 14                     | 16                                       | 16                                        | 0.88                                     |
| 2       |           |             | Variety3     | 15                     | 16                                       | 15                                        | 0.97                                     |
| 3       |           |             | Variety4     | 8                      | 16                                       | 8                                         | 0.67                                     |
| 4       |           |             | Variety5     | 5                      | 16                                       | 5                                         | 0.48                                     |
| 5       |           |             | Variety6     | 13                     | 16                                       | 15                                        | 0.84                                     |
| 6       |           |             | Variety7     | 14                     | 16                                       | 15                                        | 0.9                                      |
| 7       |           |             | Variety8     | 13                     | 16                                       | 14                                        | 0.87                                     |
| 8       |           |             | Variety9     | 15                     | 16                                       | 15                                        | 0.97                                     |
| 9       |           |             | Variety10    | 14                     | 16                                       | 16                                        | 0.88                                     |
| 10      |           |             | Variety11    | 15                     | 16                                       | 16                                        | 0.94                                     |
| 11      |           |             | Variety12    | 0                      | 16                                       | 0                                         | 0                                        |
| 12      |           |             | Variety13    | 12                     | 16                                       | 12                                        | 0.86                                     |
|         |           | Variety10   |              |                        |                                          |                                           |                                          |
| 73      |           |             | Variety11    | 15                     | 16                                       | 16                                        | 0.94                                     |
| 74      |           |             | Variety12    | 0                      | 16                                       | 0                                         | 0                                        |
| 75      |           |             | Variety13    | 11                     | 16                                       | 12                                        | 0.79                                     |
|         |           | Variety11   |              |                        |                                          |                                           |                                          |
| 76      |           |             | Upriotu10    | 0                      | 16                                       | 0                                         | 0                                        |

Figure15a. Report for frequency of occurance of marker calculation for "sample" data

| Crop:      |        | Sample |                 |                                                     |
|------------|--------|--------|-----------------|-----------------------------------------------------|
| Technique: |        | AFLP   |                 |                                                     |
| Sno        | Primer |        | Total Varieties | Average of Frequency<br>Of Occurance of Marker<br>X |
| 1          | P1     |        | 13              | 52.33                                               |
| 2          | P2     |        | 13              | 36.57                                               |
| 3          | P3     |        | 13              | 46.14                                               |
| 4          | P4     |        | 13              | 46.54                                               |
| 5          | P5     |        | 13              | 48.86                                               |
| 6          | P6     |        | 13              | 54.8                                                |
| 7          | P7     |        | 13              | 6.76                                                |
| 8          | P8     |        | 13              | 55.33                                               |
| 9          | P9     |        | 13              | 42.32                                               |

## Report of Frequency of Occurance of Marker

Figure15b. Report for frequency of occurance of marker calculation for "sample" data

## Probability of Chance Identity

Module for probability of chance identity (*I*) (Paetkau *et al.*, 1995), is used to find the probability of two random primers displaying the same genotype using following formula.

Probability of chance/genetic identity  $(I) = X^{F}$ 

X = Frequency of occurrence of marker and

F = Average number of bands per cultivar.

This analysis informs about chance of probability of two unrelated primers having the same pattern. Lower the probability better is the primer.

| nalys                    | es wit | h Prime              | r                                        |                                        |                                   |
|--------------------------|--------|----------------------|------------------------------------------|----------------------------------------|-----------------------------------|
| <b>Crop:</b><br>Techniqu | Sam    | pleCrop              | То                                       | tal Varieties:                         | 13                                |
| Sno                      | Primer | Present<br>varieties | F: Average no. of<br>Bands per cultivars | X: Frequency of<br>Occurance of Marker | Probability of Chance<br>Identity |
| 1                        | P3     | 13                   | 6                                        | 0.63                                   | 0.0625                            |
| 2                        | P2     | 13                   | 6.46                                     | 0.47                                   | 0.0076                            |
| 3                        | D1     | 13                   | 12 54                                    | 0.67                                   | 0.006                             |

Figure 16. Report for probability of chance identity calculation for "samplecrop" profile data

#### 3.2 Analyses with Varieties/Cultivars

Assessment of similarity from DNA fingerprints is based on comparison of band profiles. DNA fragments, appearing as bands, that have moved the same length on electrophoresis gel and thus bear same molecular weights are considered to be identical. The proportion of these shared bands is indicative of the relationship among the samples under comparison.

To compare similarity between two varieties, three modules of similarity coefficient analysis were developed.

Simple Matching Coefficients (*SM*): It is done for Random Amplification of Polymorphic DNA (RAPD) and Amplified Fragment Length Polymorphism (AFLP) Markers i.e. for dominant markers. This coefficient considers that absence of variable corresponds to homozygous loci.

|        |    | Sam | ple B |      |   |
|--------|----|-----|-------|------|---|
| Sample | 1  | +   | - 20  | ŝ () | ] |
| A      | +  | AB  | Ab    | ΣA   | ] |
|        | 98 | аВ  | ab    | ∑≇   | ] |
|        | 1  | ∑В  | ΣÞ    | N    | 1 |

a. Jaccard's Coefficients (J): It is done for AFLP and RAPD markers i.e. for dominant markers. In this case absence of variety is considered as missing data.

#### $J = \Sigma AB / (\Sigma AB + \Sigma Ab + \Sigma aB)$

b. Dice Coefficients (*D*): It is also called as Nei and Li's Coefficients. This coefficient is for co-dominant markers such as Restriction Fragment Length Polymorphism (RFLP) and Simple Sequence Repeat (SSR). This coefficient counts percentage of shared bands among two individual varieties and gives more weight to those bands that are present in both. It considers that absence of variety has less biological significance. Therefore, this coefficient has complete meaning in DNA similarity.

 $D = 2\Sigma AB / (2\Sigma AB + \Sigma Ab + \Sigma aB)$ 

Coefficients analysis helps to know the extent of similarity between varieties.

Comparison may be done on one to one and one to many varieties.

<u>Calculation of similarity coefficient between a variety of a profile table with all other</u> <u>varieties</u>

There are two types of comparison for similarity coefficient calculation.

- 1. Comparison within the same profile table
- 2. Comparison with new profile table having the same primer.

| Coefficie                        | nt Calculation                                        |                   |                           |                                          |                           |  |
|----------------------------------|-------------------------------------------------------|-------------------|---------------------------|------------------------------------------|---------------------------|--|
| Get New                          | Data                                                  |                   | Get Data                  | from Database                            |                           |  |
| Crop:<br>Technique:              | AFLP V                                                |                   | Crop:<br>Technique:       | SampleCrop<br>AFLP                       | Submit                    |  |
| Type:<br>Source:<br>Select File: | NBPGR Brows                                           | e                 | Type:<br>Source:<br>File: | AFLP<br>NBPGR<br>D:\Visual Studio 2008\N | MolecularDatabaseSQL_new4 |  |
| Get<br>Select Prime              | Data Reset                                            | Click to See Data | Close Datagrid            |                                          |                           |  |
| Primers:                         | P1 P2 P3                                              | > P1              |                           | 3<br>primers                             |                           |  |
| Varieties:                       | Variety1 Variety2 Variety3 Variety4 Variety5 Variety5 | Variety1          |                           | 13<br>varieties                          |                           |  |
| Within ta                        | ble Outside                                           | table             | Click to see Rep          | port                                     |                           |  |

Figure17. Web form for coefficient calculation

If user chooses to compare within the same profile table then click the button Within table
. As soon as choice is made calculation starts. In the above case, If user has made choice of "Within table " then comparison of variety1 is done with 13 other varieties of samplecrop data, and result is displayed in datagrid as shown in figure16.

| <u>Sno</u> | Crop       | Primer | Variety  | Compared variety | Matched | <b>Unmatched</b> | Jaccards Coefficient | Dice Coefficient | Simple Matching Coefficient |
|------------|------------|--------|----------|------------------|---------|------------------|----------------------|------------------|-----------------------------|
| 1          | SampleCrop | P1     | Variety1 | Variety12        | 0       | 16               | 0                    | 0                | 0                           |
| 2          | SampleCrop | P1     | Variety1 | Variety5         | 5       | 11               | 0.31                 | 0.48             | 0.39                        |
| 3          | SampleCrop | P1     | Variety1 | Variety4         | 8       | 8                | 0.5                  | 0.67             | 0.56                        |
| 4          | SampleCrop | P1     | Variety1 | Variety6         | 13      | 5                | 0.72                 | 0.84             | 0.72                        |
| 5          | SampleCrop | P1     | Variety1 | Variety2         | 14      | 4                | 0.75                 | 0.86             | 0.78                        |
| 6          | SampleCrop | P1     | Variety1 | Variety8         | 13      | 4                | 0.76                 | 0.87             | 0.78                        |
| 7          | SampleCrop | P1     | Variety1 | Variety10        | 14      | 4                | 0.78                 | 0.88             | 0.78                        |
| 8          | SampleCrop | P1     | Variety1 | Variety13        | 12      | 4                | 0.78                 | 0.88             | 0.78                        |
| 9          | SampleCrop | P1     | Variety1 | Variety7         | 14      | 3                | 0.82                 | 0.9              | 0.83                        |
| 10         | SampleCrop | P1     | Variety1 | Variety11        | 15      | 2                | 0.88                 | 0.94             | 0.89                        |
| 11         | SampleCrop | P1     | Variety1 | Variety3         | 15      | 1                | 0.94                 | 0.97             | 0.94                        |
| 12         | SampleCrop | P1     | Variety1 | Variety9         | 15      | 1                | 0.94                 | 0.97             | 0.94                        |
| 13         | SampleCrop | P1     | Varietv1 | Varietv1         | 16      | 0                | 1                    | 1                | 1                           |

Figure 18. Datagrid showing similarity coefficient analysis with "samplecrop" for Primer "P1"

Click on "<u>Click to See Report</u>" button leads to show the formatted report of comparison as shown in figure 17.

| Primer | Sno | Variety  | Compared<br>variety | Matched | Unmatched | Jaccards<br>Coefficient | Dice<br>Coefficient | Simple<br>Matching<br>Coefficient |
|--------|-----|----------|---------------------|---------|-----------|-------------------------|---------------------|-----------------------------------|
| P1     |     |          |                     |         |           |                         |                     |                                   |
|        | 1   | Variety1 | Variety12           | 0       | 16        | 0                       | 0                   | 0                                 |
|        | 2   | Variety1 | Variety5            | 5       | 11        | 0.31                    | 0.48                | 0.39                              |
|        | 3   | Variety1 | Variety4            | 8       | 8         | 0.5                     | 0.67                | 0.56                              |
|        | 4   | Variety1 | Variety6            | 13      | 5         | 0.72                    | 0.84                | 0.72                              |
|        | 5   | Variety1 | Variety2            | 14      | 4         | 0.75                    | 0.86                | 0.78                              |
|        | 6   | Variety1 | Variety8            | 13      | 4         | 0.76                    | 0.87                | 0.78                              |
|        | 7   | Variety1 | Variety10           | 14      | 4         | 0.78                    | 0.88                | 0.78                              |
|        | 8   | Variety1 | Variety13           | 12      | -4        | 0.78                    | 0.88                | 0.78                              |
|        | 9   | Variety1 | Variety7            | 14      | 3         | 0.82                    | 0.9                 | 0.83                              |
|        | 10  | Variety1 | Variety11           | 15      | 2         | 0.88                    | 0.94                | 0.89                              |
|        | 11  | Variety1 | Variety3            | 15      | 1         | 0.94                    | 0.97                | 0.94                              |
|        | 12  | Variety1 | Variety9            | 15      | 1         | 0.94                    | 0.97                | 0.94                              |
|        | 13  | Variety1 | Variety1            | 16      | 0         | 1                       | 1                   | 1                                 |

Figure 19. Report showing similarity coefficient analysis for "samplecrop" profile data

If comparison is to be made with new profile table then click the button Outside table
. When user clicks button of "Outside table" then program invokes provision to select new data from database, as shown in figure 18.

|            | Get Data from Dat              | tabase +          |  |
|------------|--------------------------------|-------------------|--|
| Crop:      | NewSampleCrop                  | Submit            |  |
| Technique: | AFLP                           | Submit            |  |
| Type:      | AFLP                           |                   |  |
| Source:    | NBPGR                          |                   |  |
| File:      | D:\Visual Studio 2008\Molecula | rDatabaseSQL_new4 |  |
|            |                                |                   |  |
|            | Get Data                       |                   |  |

Figure 20. Provision to select data from database, for doing comparison with new profile table

As shown in figure 18, if user has choosen "NewSampleCrop" for comparing with "SampleCrop" profile data, then it should be having the same primer. In this case

| no | Bandsize | Primer | Variety1 | Variety2 | Variety3 | Variety4 | Variety5 |
|----|----------|--------|----------|----------|----------|----------|----------|
| 1  | 0        | P1     | 1        | 1        | 1        | 1        | 1        |
| 2  | 0        | P1     | 0        | 1        | 0        | 0        | 0        |
| 3  | 0        | P1     | 1        | 1        | 1        | 0        | 0        |
| 4  | 0        | P1     | 1        | 1        | 1        | 0        | 0        |
| 5  | 0        | P1     | 1        | 0        | 0        | 0        | 0        |
| 6  | 0        | P1     | 1        | 1        | 1        | 1        | 0        |
| 7  | 0        | P1     | 1        | 0        | 1        | 1        | 0        |
| 8  | 0        | P1     | 1        | 1        | 1        | 1        | 1        |
| 9  | 0        | P1     | 1        | 1        | 1        | 0        | 1        |
| 10 | 0        | P1     | 1        | 1        | 1        | 1        | 0        |
| 11 | 0        | P1     | 0        | 1        | 0        | 0        | 0        |
| 12 | 0        | P1     | 1        | 1        | 1        | 1        | 1        |
| 13 | 0        | P1     | 1        | 1        | 1        | 0        | 0        |
| 14 | 0        | P1     | 1        | 1        | 1        | 1        | 1        |
| 15 | 0        | P1     | 1        | 1        | 1        | 1        | 0        |
| 16 | 0        | P1     | 1        | 1        | 1        | 0        | 0        |
| 17 | 0        | P1     | 1        | 1        | 1        | 0        | 0        |
| 18 | 0        | P1     | 1        | 1        | 1        | 0        | 0        |
| 19 | 0        | P2     | 1        | 1        | 1        | 1        | 0        |
| 20 | 0        | P2     | 1        | 1        | 0        | 0        | 0        |
| 21 | 0        | P2     | 1        | 1        | 1        | 0        | 0        |
| 22 | 0        | P2     | 1        | 1        | 0        | 0        | 0        |
| 23 | 0        | P2     | 0        | 1        | 0        | 0        | 0        |
| 24 | 0        | P2     | 1        | 1        | 1        | 0        | 0        |
| 25 | 0        | P2     | 1        | 1        | 0        | 0        | 0        |
| 26 | 0        | P2     | 0        | 1        | 0        | 0        | 0        |
| 27 | 0        | P2     | 0        | 1        | 0        | 0        | 0        |
| 28 | 0        | P2     | 0        | 1        | 0        | 0        | 0        |
| 29 | 0        | P2     | 0        | 1        | 0        | 0        | 0        |

the profile data of NewSample Crop is shown in figure 19. In this Profile table there are two primers P1 and P2 and five varieties.

Figure 21. Profile data of "NewSampleCrop" data

For conducting analysis if Primer "P1" of "SampleCrop" is considered then comparison will be done with primer "P1" of "NewSampleCrop". After calculation of similarity coefficients, datagrid shows results of analysis.

| <u>Sno</u> | Crop       | Compared Crop | Primer | Variety  | Compared variety | Matched | <u>Unmatched</u> | Jaccards Coefficient | Dice Coefficient | Simple Matching Coefficient |
|------------|------------|---------------|--------|----------|------------------|---------|------------------|----------------------|------------------|-----------------------------|
| 1          | SampleCrop | NewSampleCrop | P1     | Variety1 | Variety5         | 5       | 11               | 0.31                 | 0.48             | 0.39                        |
| 2          | SampleCrop | NewSampleCrop | P1     | Variety1 | Variety4         | 8       | 8                | 0.5                  | 0.67             | 0.56                        |
| 3          | SampleCrop | NewSampleCrop | P1     | Variety1 | Variety2         | 14      | 4                | 0.78                 | 0.88             | 0.78                        |
| 4          | SampleCrop | NewSampleCrop | P1     | Variety1 | Variety3         | 15      | 1                | 0.94                 | 0.97             | 0.94                        |
| 5          | SampleCrop | NewSampleCrop | P1     | Variety1 | Variety1         | 16      | 0                | 1                    | 1                | 1                           |

Figure 22. Datagrid showing similarity coefficient analysis with "SampleCrop" and new crop profile table of "NewSampleCrop" for Primer "P1"

Figure 20 and figure 21, which is report of analysis depicts that comparison of "variety1" from "SampleCrop" is being done with all five varieties of "NewSampleCrop" of Primer "P1".

| Crop: SampleCrop<br>Compared Crop: NewSampleCrop |     |          |                     |         |           |                         |                     |                                   |  |  |  |
|--------------------------------------------------|-----|----------|---------------------|---------|-----------|-------------------------|---------------------|-----------------------------------|--|--|--|
| Primer                                           | Sno | Variety  | Compared<br>variety | Matched | Unmatched | Jaccards<br>Coefficient | Dice<br>Coefficient | Simple<br>Matching<br>Coefficient |  |  |  |
| P1                                               | -   |          |                     |         |           |                         |                     |                                   |  |  |  |
|                                                  | 1   | Variety1 | Variety5            | 5       | 11        | 0.31                    | 0.48                | 0.3                               |  |  |  |
|                                                  | 2   | Variety1 | Variety4            | 8       | 8         | 0.5                     | 0.67                | 0.5                               |  |  |  |
|                                                  | 3   | Variety1 | Variety2            | 14      | 4         | 0.78                    | 0.88                | 0.7                               |  |  |  |
|                                                  |     |          |                     |         |           |                         |                     |                                   |  |  |  |
|                                                  | 4   | Variety1 | Variety3            | 15      | 1         | 0.94                    | 0.97                | 0.9                               |  |  |  |

Figure 23. Report showing similarity coefficient analysis with "SampleCrop" and new profile table of "NewSampleCrop" for Primer "P1"

\*\*\*\*\*\*